## Setting up Voicemail to Email for Shoretel

If you would like to have your voicemail messages forwarded to your email account follow the steps below.

- 1. Go to the "preferences" in the Shoretel Communicator (either client or web)
- 2. Select "Voice Mail" from the menu on the left
- 3. Change the "Notification Delivery Option" from Disabled to:
  - a. "Email notification": if you only wish to be notified that you have a new voicemail
  - b. "Email wav file": if you wish to have the actual voicemail sent to your email
- 4. Verify that the "Deliver to email address" is correct
- 5. Optionally you can mark delivered voice mails as "Heard" so that the red indicator light is not lit on your phone.

| ✓ Voice Mail - Google Chrome - + ×                                                                                                    |                                                                                                    |                                                                                                    |
|----------------------------------------------------------------------------------------------------|----------------------------------------------------------------------------------------------------|----------------------------------------------------------------------------------------------------|
| ranchopark.pods.bu.int:5449/options/voice_mail/76611?link_id=voice_mail                                                                                                    |                                                                                                    |                                                                                                    |
| Pranchopark.pods.bu.int:544          My Phones       Incoming Call Routing         Call Handling Mode       Standard         In a Meeting       Out of Office         Extended Absence       Custom         Delegation       Voice Mail         Speed Dial       Telephony         Customization       Voice Mail | 9/options/voice_mail/76611?link_id=v Voice Mail Play envelope information when list Notification delivery options: Mark delivered voice mail as He Deliver to email address: Record name: Change voice mail password: Current: New: Confirm: | ening to messages Email wav file reference of the selected of the selected of |
|                                                                                                    |                                                                                                    | Reset Save                                                                                                    |